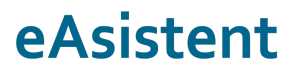

eŠola prenova in informatizacija poslovanja d.o.o. Cerkvena ulica 11, 4290 Tržič info@easistent.com www.easistent.com

## eSoglasja

## Kako starši uredijo vnos varnostne kode in oddajo eSoglasje?

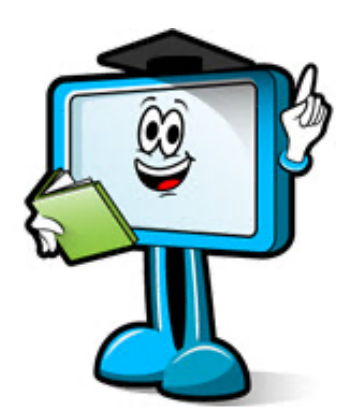

September 2021

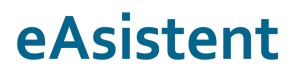

## Vnos varnostne kode

Ob začetku šolskega leta se staršem oz. skrbnikom pošiljajo **varnostne kode**, ki jih starši prejmejo na kontaktne podatke, zabeležene v eAsistentu. Ta proces poteka samodejno in vi kot šola s tem nimate nobenega dodatnega dela ali stroškov. Pogoj, da bo starš prejel varnostno kodo, je, da na šoli vpišete vsaj **en njegov kontaktni podatek** - telefonsko številko ali elektronski naslov.

V sporočilu z varnostno kodo so zapisana navodila za vpis varnostne kode. Varnostno kodo starš vnese preko povezave <u>https://www.easistent.com/gdpr\_wizard#/korak/vnos\_kode</u>.

| Vnesite varnostno kodo                                                                                                    |  |
|----------------------------------------------------------------------------------------------------|--|
| Nahajate se na spletni strani za preverjanje vaših kontaktnih podatkov z varnostno kodo. Z nadaljevanjem<br>potrjujete, da ste pooblaščeni starš oziroma skrbnik otroka za katerega opravljate postopek. |  |
| Potrjujem, da sem pooblaščen starš oziroma skrbnik otroka.                                                                                                    |  |
| Dodatne informacije                                                                                                    |  |
|                                                                                                    |  |
| NADALJUJ >                                                                                                    |  |

Starš sprva potrdi **pravilnost svojih kontaktnih podatkov**, nato pa izbere način **elektronskega komuniciranja s šolo**.

Ob izbiri Moje šole ali Sprotnega spremljanja šolanja otroka, si starš aktivira storitev in pridobi dostop do portala za starše.

## Oddaja soglasja

Staršu oz. skrbniku, ki **se je verificiral preko varnostne kode**, se na portalu se staršu na prvi strani izpišejo vsa **aktivna soglasja**, ki še niso oddana.

| Soglasja v 2021/2022<br>Na šoli vašega otroka so odprta soglasja za šolsko leto :<br>oppdy soglasji (1)=<br>Prejšnji 1. teden - 30. 8 5. 9. Naslednji )<br>30 Ponedeljek 31 Torek 01 Sreda 02 Četrtel<br>Obgodek © Interesna dejavnost © Roditeljski sestanek<br>¶ Prehrana                                                                                                    | Soglasja v 2021/2022<br>Na šoli vašega otroka so odprta soglasja za šolsko leto z<br>odbal SOGLAJI (1)<br>( Prejinji 1. teden - 30. 8 5. 9. Naslednji )<br>30 Ponedeljek 31 Torek 01 Sreda 02 Četrel<br>Opgodek © Interesna dejavnost © Roditeljski sestanek<br>) Prehrana | Soglasja v 2021/2022<br>Na šoli vašega otroka so odprta soglasja za šolsko le<br>oboj soci.všje (1) -<br>30 Ponedeljek<br>31 Torek<br>O 1 Sreda<br>02 Čet<br>Pogodek<br>Interesna dejavnost<br>Prehrana                                                                   | snovna šola<br><b>a - portal za st</b> | arše                                                                                                    |                           |
|----------------------------------------------------------------------------------------------------|----------------------------------------------------------------------------------------------------|----------------------------------------------------------------------------------------------------|----------------------------------------|----------------------------------------------------------------------------------------------------|---------------------------|
| A soli vasega droka so oppra sograsja za solsko leto za     Obbyl soci.Asji (1)=     Obbyl soci.Asji (1)=     Obyl s | Ve Solivasega odroka so odprta solgasja za solsko reto z<br>obpAj sociLksji (1)=     Verjinji 1. teden- 30. 8 5. 9. Naslednji )     30 Ponedeljek 31 Torek 01 Sreda 02 Četrtek     Obgodek 0 Interesna dejavnost 0 Roditeljski sestanek     Prehrana                       | Va soli vasega drivka so oopria soglasja za solskoi e     obbaj soci.Asjt (1)*      Prejšnji 1. teden - 30. 8 5. 5.      Naslednji +     30. Ponedeljek     31. Torek     01. Sreda     02. Čet     Ozgodek     Ottoresna dejavnost     Roditeljski sestanek     Prehrana |                                        | Soglasja v 2021/2022                                                                                                    | aniana a Xalaka lata 20   |
| Prejšnji 1. teden - 30. 8 5. 9.      Nasidenji }     30 Ponedeljek 31 Torek 01 Sreda 02 Četrtek     Opogodek © Interesna dejavnost © Roditeljski sestanek     Prehrana                                                                                                    | Prejinji 1. teden-30. 85.9.     Naslednji ) 30 Ponedeljek 31 Torek 01 Sreda 02 Četrtek      Dogodek © Interesna dejavnost © Roditeljski sestanek     Prehrana                                                                                                    | I. teden - 30. 8 5. 9.       Naslednji )         30       Ponedeljek       31       Torek       01       Sreda       02       Čet         O Dogođek       Interesna dejavnost       0       Roditeljski sestanek       I       Prehrana                                   |                                        |                                                                                                    | ugiasja za solsko leto zt |
| 30     Ponedeljek     31     forek     01     sreda     02     Cerriv       Obgodek     Interesna dejavnost     © Roditeljski sestanek     1     Prehrana                                                                                                    | 30     Ponedeljek     31     Torek     01     Sreda     02     Cerrit       ● Dogođek     ● Interesna dejavnost     ● Roditeljski sestanek     •     •     •       •     Prehrana     •     •     •     •     •                                                            | 30 ronedejek 31 Torek 01 sreda 02 Cet<br>● Degedek ● Interesna dejavnost ● Rediteljski sestanek<br>¶ Prehrana                                                                                                    |                                        |                                                                                                    | inji 🕨                    |
| 🍴 Prehrana                                                                                                    | Image: Prehrana                                                                                                    | 11 Prehrana                                                                                                    |                                        | 30 Ponedeljek     31 Torek     01 S     0     0     0     0     0     0     0     0     0     0     0     0     0     0     0     0     0     0     0     0     0     0     0     0     0     0     0     0     0     0     0     0     0     0     0     0     0     0     0     0     0     0     0     0     0     0     0     0     0     0     0     0     0     0     0     0     0     0     0     0     0     0     0     0     0     0     0     0     0     0     0     0     0     0     0     0     0     0     0     0     0     0     0     0     0     0     0     0     0     0     0     0     0     0     0     0     0     0     0     0     0     0     0     0     0     0     0     0     0     0     0     0     0     0     0     0     0     0     0     0     0     0     0     0     0     0     0     0     0     0     0     0     0     0     0     0     0     0     0     0     0     0     0     0     0     0     0     0     0     0     0     0     0     0     0     0     0     0     0     0     0     0     0     0     0     0     0     0     0     0     0     0     0     0     0     0     0     0     0     0     0     0     0     0     0     0     0     0     0     0     0     0     0     0     0     0     0     0     0     0     0     0     0     0     0     0     0     0     0     0     0     0     0     0     0     0     0     0     0     0     0     0     0     0     0     0     0     0     0     0     0     0     0     0     0     0     0     0     0     0     0     0     0     0     0     0     0     0     0     0     0     0     0     0     0     0     0     0     0     0     0     0     0     0     0     0     0     0     0     0     0     0     0     0     0     0     0     0     0     0     0     0     0     0     0     0     0     0     0     0     0     0     0     0     0     0     0     0     0     0     0     0     0     0     0     0     0     0     0     0     0     0     0     0     0     0     0     0     0     0     0     0     0     0     0     0     0     0     0     0     0     0     0     0 | 02 <sup>Cetrte</sup>      |
|                                                                                                    |                                                                                                    |                                                                                                    |                                        | 🍴 Prehrana                                                                                                    |                           |

Ob kliku na Oddaj soglasje, se prikaže seznam neurejenih soglasij.

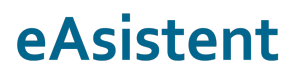

|                                                                                              | 🛃 Vita mama | ሀ |
|----------------------------------------------------------------------------------------------|-------------|---|
| Pika Muri<br>1.A (-)<br>NEUREJENA SOGLASJA                                                   |             |   |
| Izjava ob ponovnem vstopu v šolo<br>Soglasje oddajte do 15. 5. 2020 <mark>še 1 dan</mark>    |             |   |
| Izjava staršev pred vstopom otroka v šolo<br>Soglasje oddajte do 18. 5. 2020 <b>Še 4 dni</b> |             |   |
| Testno soglasje<br>Rok za oddajo je potekel 30. 9. 2019, NI ODDANO                           | 1           | _ |

Starši kliknejo na soglasje, ki ga želijo urediti in enostavno izberejo SOGLAŠAM ali NE SOGLAŠAM ob posameznem soglasju in vse zaključijo z ODDAJ SOGLASJE.

|                                                                                                    |                                                                                                  | 🖲 Vita mama                                                               | Ċ |
|----------------------------------------------------------------------------------------------------|--------------------------------------------------------------------------------------------------|---------------------------------------------------------------------------|---|
| <b>Izjava staršev pred vstopom otroka v šolo</b><br>Objavljeno: 13. 5. 2020<br>Rok za oddajo: 18. 5. 2020 <mark>Se 4 dni</mark>                                                                                                    |                                                                                                  |                                                                           |   |
| <ul> <li>1. V zadnjih 14 dneh ni imel kateregakoli od naslednjih<br/>simptomov/znakov: povišana telesna temperatura, kašelj,<br/>glavobol, slabo počutje, boleče žrelo, nahod, težko dihanje<br/>(občutek pomanjkanja zraka), driska oz. je bil v tem obdobju<br/>zdrav.</li> </ul>                                                   | SOGLAŠAM                                                                                         | NE SOGLAŠAM                                                               |   |
| <ul> <li>2. V zadnjih 14 dneh ni bil v stiku z osebo, pri kateri je bila<br/>potrjena okužba s SARS-CoV-2.</li> </ul>                                                                                                    | SOGLAŠAM                                                                                         | NE SOGLAŠAM                                                               |   |
| <ul> <li>3. Če se bodo pri mojem otroku pojavili zgoraj navedeni<br/>znaki/simptomi ali bo potrjena okužba s SARS-CoV-2 pri<br/>osebi, ki z otrokom biva v istem gospodinjstvu (najpogosteje<br/>družinski član), bo otrok ostal doma.</li> </ul>                                                                                     | SOGLAŠAM                                                                                         | NE SOGLAŠAM                                                               |   |
| Če vaš otrok zboli z zgoraj navedenimi znaki/simptomi ali bo po<br>ki z otrokom biva v istem gospodinjstvu (najpogosteje družinsk<br>z drugimi ljudmi. Če je otrok bolan, za nadaljnja navodila poklič<br>dežurnega zdravnika. V primeru potrjene okužbe v družini ali d<br>boste nadaljnja navodila prejeli od epidemiološke službe. | otrjena okužba s SAR<br>ii član), naj ostane do<br>ćite otrokovega izbra<br>rugega tesnega stika | S-CoV-2 pri osebi,<br>oma in omeji stike<br>mega ali<br>a z okuženo osebo |   |
|                                                                                                    | (2.(2)                                                                                           |                                                                           |   |

Oddano soglasje se premakne med UREJENA SOGLASJA.

| 1 |
|---|
|   |
| 1 |
| - |
|   |
|   |
| 1 |
|   |